## eduroam Setup Instruction Windows

1. In order to set up your connection eduroam, you must first connect to the **"setupeduroam-on-your-device"** wireless network. Once you're connected, please continue to **Step 2**.

| ← WiFi                       |                     |
|------------------------------|---------------------|
| eduroam (On Campus)          |                     |
| eduroam (Roaming)            |                     |
| Setup-eduroam-on-your-device |                     |
| Autopilot                    |                     |
| BCiPads                      |                     |
|                              |                     |
| More Wi-Fi settings          |                     |
|                              | 14:42<br>/09/2023 7 |

2. Open **Microsoft Edge** and navigate to <u>https://geteduroam.app</u> and click the Windows icon to download the software. Run the file that downloads.

| 6             | <b>geteduroam</b><br>NORDUnet, DeiC, SURF, Uninett |
|---------------|----------------------------------------------------|
| geteduroam is | Google Play Completed on the Mapp Store Windows    |

3. Click Connect to eduroam

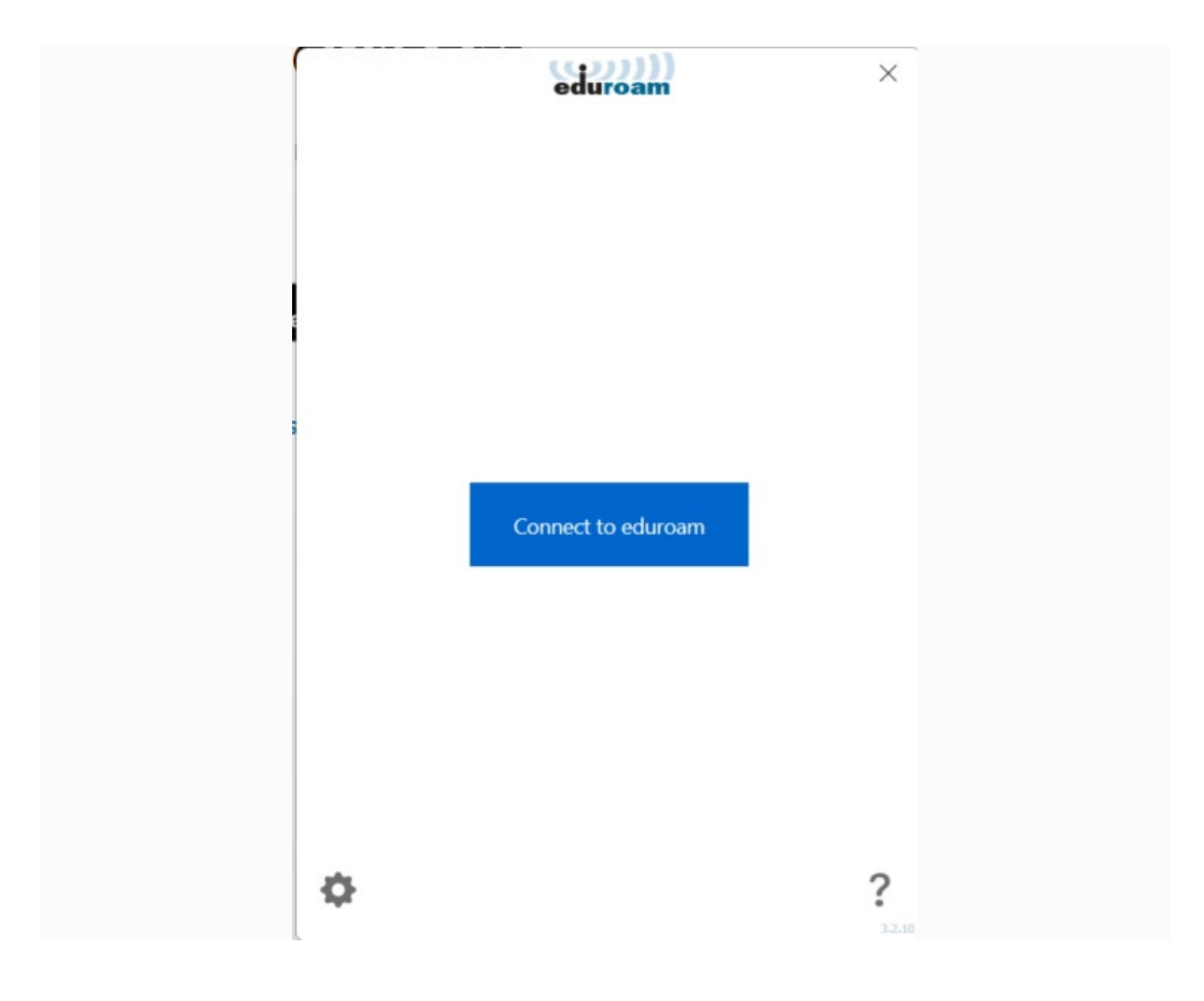

3. Type in 'Boston' then select 'Boston College [UK] from the list and click Next

![](_page_2_Picture_1.jpeg)

4. Select if you are Staff, Learner or Visitor and click Next

![](_page_3_Picture_1.jpeg)

4. Click **Next** on this screen

![](_page_4_Picture_1.jpeg)

5. Type in **your email address and password** then click **Connect** 

| <u></u>   | eduroam                          | $\times$ |
|-----------|----------------------------------|----------|
|           | boston:college                   |          |
|           | Login                            |          |
|           | Enter your username and password |          |
| Username: | 111@student.boston.ac.uk         |          |
| Password: | •••••                            |          |
|           |                                  |          |
|           |                                  |          |

For learners this is <u>yourlearnernumber@student.boston.ac.uk</u> for staff or guest accounts this is <u>username@boston.ac.uk</u>